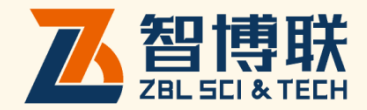

# ZBL-H9000 超声波成孔质量检测仪 使用说明书

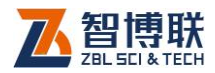

目 录

| 本 | 说   | 明书    | 中的约定      | IV |
|---|-----|-------|-----------|----|
| 第 | 1   | 章     | 概述        | 1  |
|   | 1.1 | 简     | 简介        | 1  |
|   | 1.2 | É S   | 主要功能及特点   | 1  |
|   |     | 1.2.  | 1 主要功能    | 1  |
|   |     | 1.2.2 | 2 主要特点    | 2  |
|   | 1.3 | É 8   | 主要技术指标    | 3  |
|   | 1.4 | 上注    | 主意事项      | 4  |
|   |     | 1.4.  | 1 使用说明书   | 4  |
|   |     | 1.4.2 | 2 工作环境要求: | 5  |
|   |     | 1.4.3 | 3 存储环境要求  | 5  |
|   |     | 1.4.4 | 4 其他要求    | 6  |
|   | 1.5 | 5 13  | 义器的维护及保养  | 6  |
|   |     | 1.5.  | 1 电源      | 6  |
|   |     | 1.5.2 | 2 充电      | 7  |

I

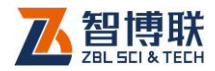

|   | 1.5.3 | 充电电池         | 8  |
|---|-------|--------------|----|
|   | 1.5.4 | 清洁           | 8  |
|   | 1.6 责 | 任            | 8  |
| 第 | 2 章   | 仪器描述         | 10 |
|   | 2.1 仪 | 器组成          | 10 |
|   | 2.1.1 | 主机           | 10 |
|   | 2.1.2 | 绞车           | 14 |
|   | 2.1.3 | 配件           | 14 |
|   | 2.2 测 | 试原理          | 15 |
| 第 | 3 章   | 软件使用说明       | 17 |
|   | 3.1 公 | ·共模块         | 17 |
|   | 3.1.1 | 控件介绍         | 17 |
|   | 3.1.2 | 软键盘          |    |
|   | 3.1.3 | 文件管理         |    |
|   | 3.2 主 | 界面           | 25 |
|   | 3.2.1 | 工程及孔(槽)信息显示区 |    |
|   | 3.2.2 | 图标显示区        |    |
|   | 3.2.3 | 深度数据显示区      |    |
|   | 3.2.4 | 剖面名称显示区      |    |
|   | 325   | 实时波形显示区      |    |

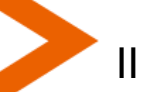

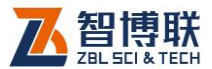

| 3.2 | .6 孔(槽)壁波幅图显示区 | .29 |
|-----|----------------|-----|
| 3.2 | .7 按钮面板区       | .30 |
| 3.3 | 参数界面           | .41 |
| 3.3 | .1 工程信息        | .41 |
| 3.3 | .2 采样设置        | .43 |
| 3.3 | .3 显示设置        | .44 |
| 3.3 | .4 设备信息        | .45 |
| 3.3 | .5 系统设置        | .46 |
| 第4章 | 快速操作指南         | 56  |
| 4.1 | 测试前准备          | .56 |
| 4.2 | 开始孔(槽)测试       | .56 |
| 4.3 | 生成报告           | .57 |

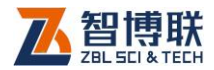

# 本说明书中的约定

- 灰色背景、带黑色方框的文字表示界面上的一个按钮,如: 确定钮。
- 2. 仪器面板上的按键均用表示,如:保存键。
- 白色背景、带黑色方框的文字表示 Windows 软件菜单命令, 其中"→"表示菜单级间的分割符,如文件→打开表示文件菜单 下的打开菜单项命令。
- 灰色背景、不带方框的文字表示屏幕上选项或菜单名称。如
   选择参数设置中的构件选项。
- 除了本说明书中介绍的内容之外,用户在使用仪器的过程中, 会自动显示一些提示信息,请按提示信息操作。
- 本说明书中的软件界面及照片仅用作示意,随着软件升级和
   产品的不断改进可能会发生变化,恕不另行通知。

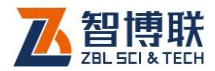

# 第1章 概述

# 1.1 简介

ZBL-H9000 超声波成孔质量检测仪是一种基于超声反射法 对孔/槽质量进行检测的专用仪器;仪器采用独立的收发通道,能 够同时检测 X—X'、Y—Y'四个方向;该仪器采用数字化智能探头, 能够有效去除各种干扰信号,使仪器具备强大的测试能力,能够 有效检测泥浆护壁孔和干孔;便携式控制显示终端具备无线和有 线连接方式,大大方便了现场检测人员。

# 1.2 主要功能及特点

#### 1.2.1 主要功能

1.2.1.1 孔径检测

ZBL-H9000 超声波成孔质量检测仪采用正交二方向检测方 式,同时获取两垂直方向弦长,然后根据两垂直方向的弦长计算

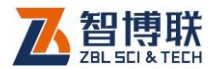

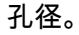

#### 1.2.1.2 孔深度检测

ZBL-H9000 超声波成孔质量检测仪通过深度记录仪测量孔 径深度,深度测量与孔径测量同步完成。

1.2.1.3 桩孔倾斜度检测

ZBL-H9000 超声波成孔质量检测仪通过测量是孔径数据计 算桩孔倾斜度,用户可以选择适用的标准来计算桩孔倾斜度,也 可以根据孔径测量结果手动计算孔径倾斜度。

- 1.2.2 主要特点
  - 专业的模拟、数字信号处理方法保证测试结果精确、稳 定、可靠;
  - 具备强大的信号测量能力,能够有效测量干孔及泥浆护 壁孔;
  - 3) 支持工业无线/有线数据传输方式,测试更加灵活方便;
  - 4) 特殊设计的探头结构,有效去除干扰信号;
  - 5) 独创的线缆平衡提升方式,显著降低绞车的重量和体积;
  - 6) 冗余的数字传输技术使系统抗干扰能力更强;
  - 7) 稳定、高性能的工业控制终端适合各种严酷的使用环境;

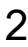

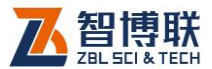

- 8) 可选配外接锂电池供电,测试更加方便;
- 9) 支持国家标准、行业标准、地方标准,自定义标准;
- 10) 10.4" 真彩高亮触摸屏, 交互界面简单易用, 设置灵活。

# 1.3 主要技术指标

| 项目        | 指标                           |
|-----------|------------------------------|
| 测量精度      | 0.2%FS                       |
| 测量范围      | 0.5m - 8.0m ;( 实际测量距离与泥浆密度、孔 |
|           | 壁软硬等因素有关)                    |
| 测孔/槽类型    | 泥浆护壁孔/槽、干孔/槽                 |
| 最大测量深度    | 100m/150m                    |
| 检测方向      | X—X',Y—Y'四个方向                |
| 最大深度分辨率   | 5mm                          |
| 绞车起降速度    | 0-20m/min                    |
|           | 主机系统                         |
| 主机平台      | 工业级手持终端                      |
| 主机与绞车连接方式 | 无线或者有线连接                     |
| 数据存储体     | 80G(高性能)固态硬盘                 |
| 接口        | 二个 USB 接口                    |
| 软件平台      | Windows7                     |

#### 表 1.1 主要技术指标

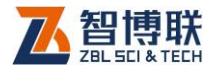

| 显示器    | 10.4",1024X768 高亮度显示屏、阳光下可 |
|--------|----------------------------|
|        | 视                          |
| 记录方式   | 彩色图像、黑白图像、数据文件             |
| 输出方式   | U 盘、打印机,可现场打印报告            |
| 触摸屏    | 电阻式触摸屏                     |
|        | 数控绞车                       |
| 探头     | 数字探头,抗干扰能力强;模块化设计,现场       |
|        | 可更换                        |
| 供电方式   | 交流:220V±10%或外置充电电池         |
| 提升机构   | 专利自平衡提升方式;结构简洁、结实耐用        |
| 自动停止   | 具备触顶、触底自动停止功能              |
| 电池续航时间 | 5 小时 ( 标配外置电池 , 可选配大容量外置充  |
|        | 电电池)                       |
| 绞车重量   | 115kg                      |
| 绞车体积   | 860mm×600mm×608mm(不含脚轮)    |

# 1.4 注意事项

# 1.4.1 使用说明书

为了更好地使用本检测仪,请您在使用仪器前仔细阅读使用

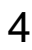

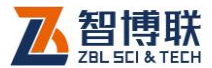

说明书。后续可能会对软件进行版本更新,将来的新版本软件和 本说明书中的软件部分说明有可能会有不一致的地方,请以实际 软件为准。

1.4.2 工作环境要求:

环境温度:-10℃~50℃

相对湿度:<90%RH

不得长时间阳光直射

防腐蚀:在潮湿、灰尘、腐蚀性气体环境中使用时,应采取必要的防护措施。

1.4.3 存储环境要求

环境温度:-20℃~+60℃

相对湿度:<90%RH

不用时请将仪器放在包装箱中,在通风、阴凉、干燥环境下 保存,不得长时间阳光直射。

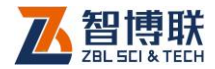

若长期不使用,应定期通电开机检查。

### 1.4.4 其他要求

1.4.4.1 避免淋雨

使用及储存过程中,应避免淋雨。

1.4.4.2 避免磁场

避免在强磁场环境下使用,如大型电磁铁、变压器附近。

#### 1.4.4.3 防震

在使用及搬运过程中,应防止剧烈震动和冲击。

### 1.5 仪器的维护及保养

#### 1.5.1 电源

本仪器采用内置专用可充电锂电池进行供电,使用时请注意 电量指示,如果电量不足时,则应尽快采用外部电源(交流电源 或外部充电电池)对本仪器供电,否则可能会造成突然断电导致 测试数据丢失甚至损毁系统;如用交流电源供电,则应确保外接

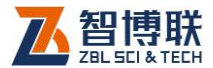

电源为 AC220±10%V,否则会造成 AC-DC 电源模块甚至仪器的 损坏。禁止使用其他电池、电源为本仪器供电。

1.5.2 充电

用本仪器配套的 AC-DC 电源模块为内部电池充电时,只需将 电源插头端接到 AC220±10%V 的插座中,直流输出端接到仪器的 电源插口中即可。当仪器侧面板上的充电指示为红色,表示对仪 器内置电池快速充电;当指示灯由红色变成绿色时,表示内置电 池将要充满;当指示灯熄灭时,则表示电池已经充满。

▲ 注意 :为了保证完全充满 ,请保持连续充电 6~8 小时 , 同时不要在超过 30℃的环境下对仪器充电。

仪器长期不用,充电电池会自然放电,导致电量减少,使用 前应再次充电。充电过程中仪器和 AC-DC 电源会有一定发热,属 正常现象,应保持仪器、AC-DC 电源或充电器通风良好,便于散 热。

注意:不得使用其它电源适配器对仪器充电,否则有可能对仪器造成破坏。

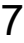

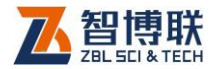

# 1.5.3 充电电池

充电电池的寿命为充放电 500 次左右,接近电池充放电寿命 时,如果发现电池工作不正常(根本充不上电、充不满或充满之 后使用时间很短),则很可能是充电电池已损坏或寿命已到,应与 我公司联系,更换新的电池。禁止将电池短路或靠近高温热源。

### 1.5.4 清洁

每次使用完本仪器后,应该对主机、传感器等进行适当清洁, 以防止水、泥等进入接插件或仪器,从而导致仪器的性能下降或 损坏。

注意:请勿将仪器及配件放入水中或用湿布擦洗!

注意:请勿用有机溶剂擦洗仪器及配件!

请用干净柔软的干布擦拭主机。

请用干净柔软的毛刷清理插座。

# 1.6 责任

本仪器为精密检测仪器,当用户有以下行为之一或其它人为

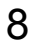

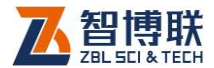

破坏时,本公司不承担相关责任。

- (1)违反上述工作环境要求或存储环境要求。
- (2) 非正常操作。
- (3) 在未经允许的情况下擅自打开机壳,拆卸任何零部件。
- (4)人为或意外事故造成仪器严重损坏。

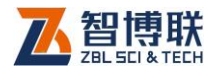

# 第2章 仪器描述

# 2.1 仪器组成

ZBL-H9000 超声波成孔质量检测仪由主机、绞车(含探头) 及配件(包括电源适配线、线缆等)组成。

2.1.1 主机

ZBL-H9000 超声波成孔质量检测仪主机外观示意图。

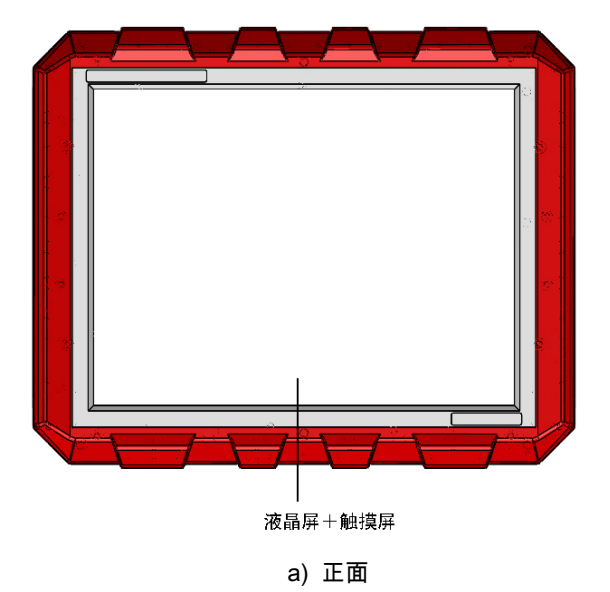

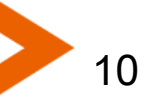

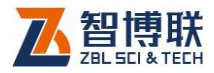

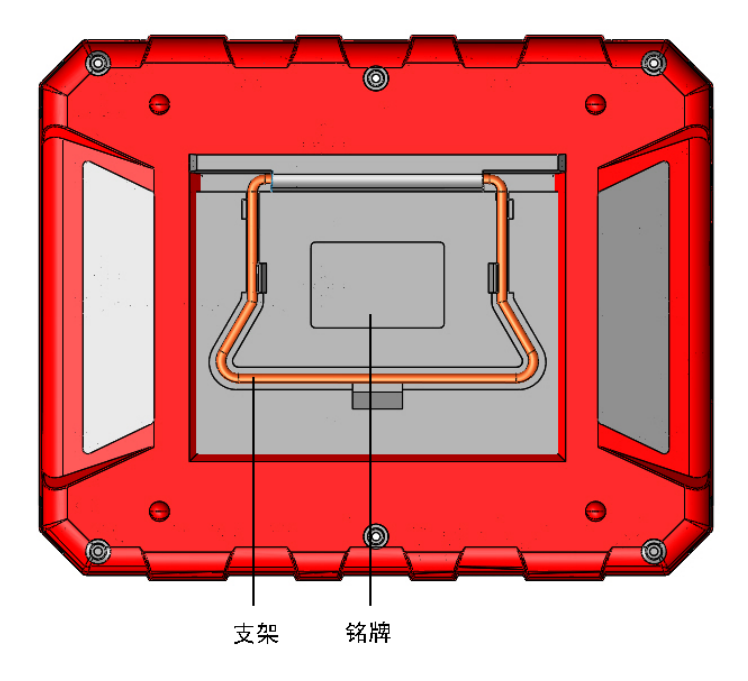

b)背面

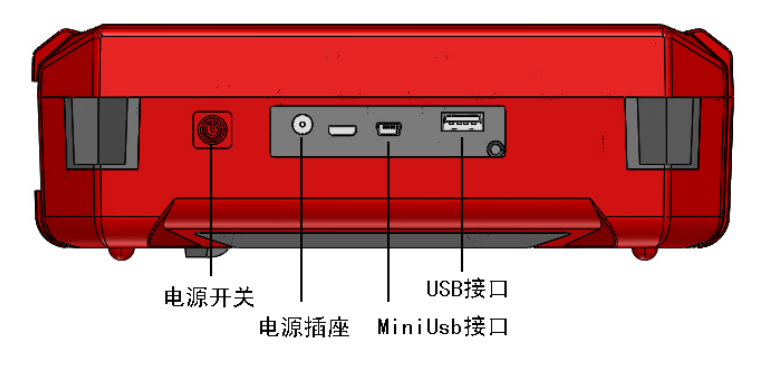

c)左侧面

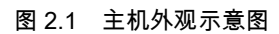

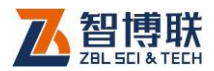

#### 2.1.1.1 液晶屏

安装在仪器上面板,紧贴触摸屏。用于显示操作界面及检测数据等。

2.1.1.2 触摸屏

用于软件的操作、交互。

2.1.1.3 电源开关

用于打开/关闭仪器电源。

2.1.1.4 电源插座

将电源适配器的输入插头连接 200 - 240V 交流电源、输出插 头接入此口,为仪器供电,同时为内部电池充电。

2.1.1.5 充电指示灯

指示充电状态,刚接上电源适配器时该指示灯为红色,灯的 颜色变为绿色时表明进入小电流充电状态,灯熄灭时,则表示电 池已经充满。

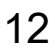

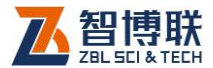

#### 2.1.1.6 USB 接口

标准 USB 接口,可以将 U 盘插入该口,将仪器内部的检测 数据拷贝至 U 盘,然后转存入计算机中,以便用 Windows 平台下 的软件进一步分析处理并存档;也可通过该口进行仪器内部软件 的升级更新工作。

2.1.1.7 绞车有线连接接口

通过信号线与绞车相连,连接时将信号线一端插头的"凸起" 对准此接口的"凹槽"完全插入后拧紧即可。

2.1.1.8 支架

主机底部的支架在不使用时内嵌在壳体内,现场测试时,可 以打开支架,用于支撑仪器,使仪器呈某一个倾角,以便于操作。

2.1.1.9 铭牌

标示公司名称、生产日期、仪器出厂编号等。

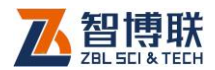

# 2.1.2 绞车

绞车主要由控制盒、电源模块、传感器、排线装置、框架等 几部分构成。

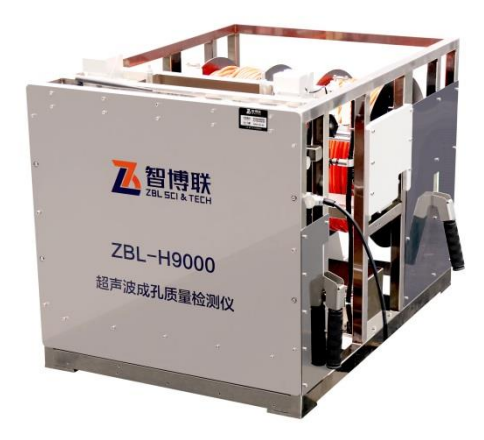

图 2.2 绞车

# 2.1.3 配件

其它主要配件有电:源适配器、连接线缆、便携式 UPS 电 源等。

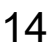

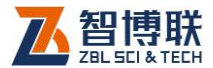

#### 2.1.3.1 电源适配器

电源适配器的输入插头连接 200 - 240V 交流电源、输出插头 接入主机的电源插口,为主机供电,同时为其内部电池充电。

2.1.3.2 其他附件

详见仪器装箱单。

### 2.2 测试原理

ZBL-H9000 超声波成孔质量检测仪通过超声反射法测量孔 径。测量时,主机控制提升机构将声波探头平稳下降到孔槽中, 声波探头分别在 X—X'、Y—Y'四个方向上发射超声波,由于孔内 泥浆与孔壁的声阻抗不同,超声波在孔壁处发生发射,X—X'、Y —Y'四个方向上的超声波换能器接收到各自方向上发射的信号, 从而计算出四个方向上的超声波反射时间,然后根据超声波在泥 浆中的声速计算四个方向上的距离。

ZBL-H9000 超声波成孔质量检测仪假定孔径为圆型,从而根 据两垂直方向弦长计算孔径。

15

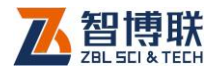

$$d = \frac{\sqrt{(l_1 + l_2)^2 + (l_3 - l_4)^2}}{2} + \frac{\sqrt{(l_1 - l_2)^2 + (l_3 + l_4)^2}}{2}$$

式中:  $l_1$ 、  $l_2$ 、  $l_3$ 、  $l_4$ ——分别为探头中心距孔壁的距离,其中 1、2 与 3 、4 互相垂直,如图 2.4 所示。

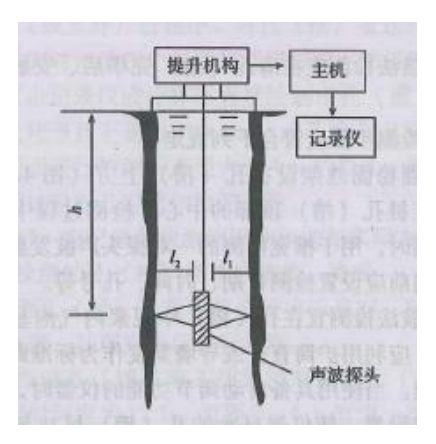

图 2.3 测试原理图

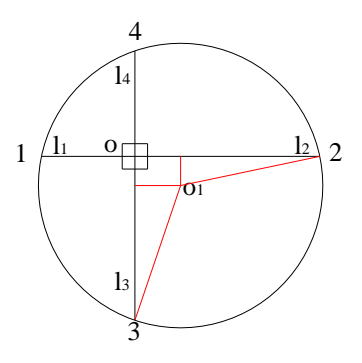

图 2.4 孔径计算示意图

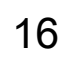

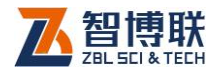

# 第3章 软件使用说明

# 3.1 公共模块

# 3.1.1 控件介绍

软件界面包含多种常用控件,如下表,对其进行了简单的介绍。

| 控件名称    示例 |            | 描述       |                 |  |  |
|------------|------------|----------|-----------------|--|--|
| 按钮 确定      |            |          | 用来产生某种行为的按钮;    |  |  |
| 编辑框        | 0.2        |          | 用于输入文本、数字等字符。   |  |  |
| 下 拉 列 表    | 20180903yq | •        | 包括一系列字符串的列表 ,点击 |  |  |
| 框          | 1          | :        | 向下的肩头位置 ,可弹出多个可 |  |  |
|            |            |          | 选项。             |  |  |
| 单项选择       | 请选择        |          | 多个选择项中仅可选择其中之   |  |  |
| 框          | 低          | <b>中</b> | 一的选择框。          |  |  |
|            | 同          | 取消       |                 |  |  |
| 复选框        | □自动获取      | IP       | 多个选项中可同时选择一个或   |  |  |
|            |            |          | 多个时使用,打"√"表示选中, |  |  |
|            |            |          | 否则未选中。          |  |  |

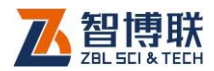

# 3.1.2 软键盘

3.1.2.1 字符输入

在需要输入字符(如工程名称、基桩名称等)时,点击其后 的编辑框,则弹出类似如图 3.1 所示软键盘界面。标题栏显示待 输入的项目名称、最大字符数等信息,编辑框中则显示当前字符。

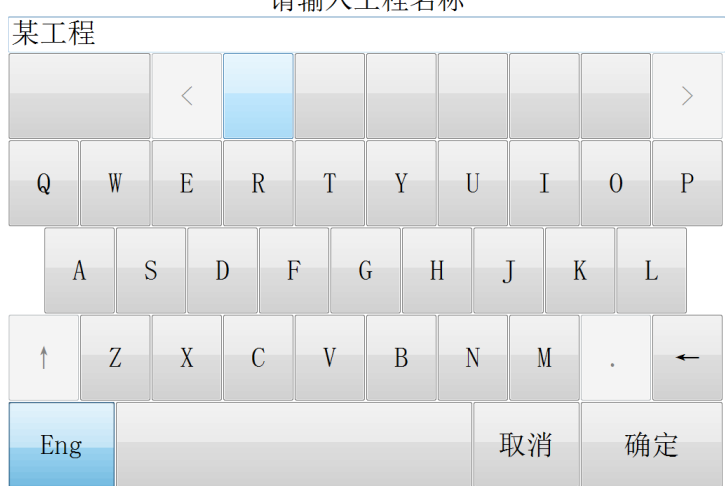

请输入工程名称

#### 图 3.1 拼音输入状态

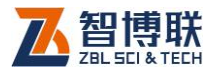

请输入工程名称

| 某工利               | Ŧ |   |   |   |   |   |    |   |   |
|-------------------|---|---|---|---|---|---|----|---|---|
| 1                 | 2 | 3 | 4 | 5 | 6 | 7 | 8  | 9 | 0 |
| q                 | W | е | r | t | у | u | i  | 0 | р |
| a s d f g h j k l |   |   |   |   |   |   |    |   |   |
| t                 | Z | X | с | v | b | n | m  | • | - |
| 拼                 |   |   |   |   |   | J | 取消 | 确 | 定 |

#### 图 3.2 英文输入状态

使用触摸屏的操作方法如下:

- 点击某一字符或数字所在按钮,则在上面的编辑框中逐 一显示所点字符或数字;
- 若要在已输入字符的某一字符前插入一个字符,则首先 点击该字符的前面位置,将光标插入其前面后再点击要 插入的字符即可。
- 3) 点击
   钮,则删除光标位置前面的一个字符;在中文输入时,先删除拼音字母,拼音字母删除完后,再删除编辑框中的字符。长按
   钮可以快速删除。等同于物理键盘 Backspace 键。

19

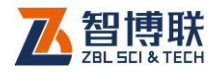

- 4) 点击↑钮,则切换到大写状态,点击任一字符后自动切 换到小写状态,等同于物理键盘 Shift 键;若想锁定大写 状态,则长按↑钮,等同于物理键盘 CapsLk 键。
- 5) 点击拼钮,则切换至 3.2b 所示的中文输入状态,同时, 该按钮变为 Eng,此时可以用拼音输入汉字。输入拼音 后,在输入框底部显示待选汉字(待选汉字较多时,可 以点击 √、 钮显示其他汉字),点击要输入的汉字所在 的位置即可输入该汉字;点击 Eng 钮,则该按钮变为拼, 恢复至图 3.2a 所示状态。
- 点击确定钮,则输入有效并关闭软键盘;如果输入的字 符非法或不合理,则会在底部显示相应的提示信息;
- 7) 点击<mark>取消</mark>钮,则输入无效并关闭软键盘。

3.1.2.2 数字输入

在需要输入数字(如起点高程、管间距等)时,点击其后的 编辑框,则弹出类似如图 3.3 所示软键盘,标题栏显示待输入的 项目名称及其合理范围,编辑框中则显示当前数字。

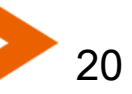

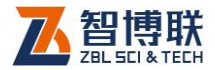

请输入预估波速

| 1500.000 |   |   |    |  |  |
|----------|---|---|----|--|--|
| 7        | 8 | 9 | ~  |  |  |
| 4        | 5 | 6 | 取消 |  |  |
| 1        | 2 | 3 | 陆立 |  |  |
| •        | 0 | _ | 圳正 |  |  |

#### 图 3.3 数字软键盘

使用触摸屏的操作方法如下:

- 点击某一数字所在按钮,则在上面的编辑框中逐一显示 所点数字;
- 2) 若要在已输入数字的某一数字前插入一个数字,则首先 点击该数字的前面位置,将光标插入其前面后再点击要 插入的数字即可。
- 点击←钮,可删除光标前的一个数字,长按←钮,则删除
   所有数字;
- 点击确定钮,则输入有效并关闭软键盘;如果输入的数 字非法或不合理,则会在底部显示相应的提示信息;

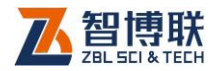

# 5) 点击取消钮,则输入无效并关闭软键盘。

### 3.1.3 文件管理

文件管理主要用于查看已测的工程及桩文件,并可选择工程 或文件后复制到 U 盘,或上传到服务器以及删除功能。

文件管理界面如图 3.8 所示,界面左半部分为工程列表,右 半部分为当前工程中的所有文件列表,界面下部为功能按钮区。 当数据列表中的内容较多时,会在列表框的侧方出现滚动条,拖 动滚动条则可以翻页显示,也可以在列表区域上、下滑动进行翻 屏。

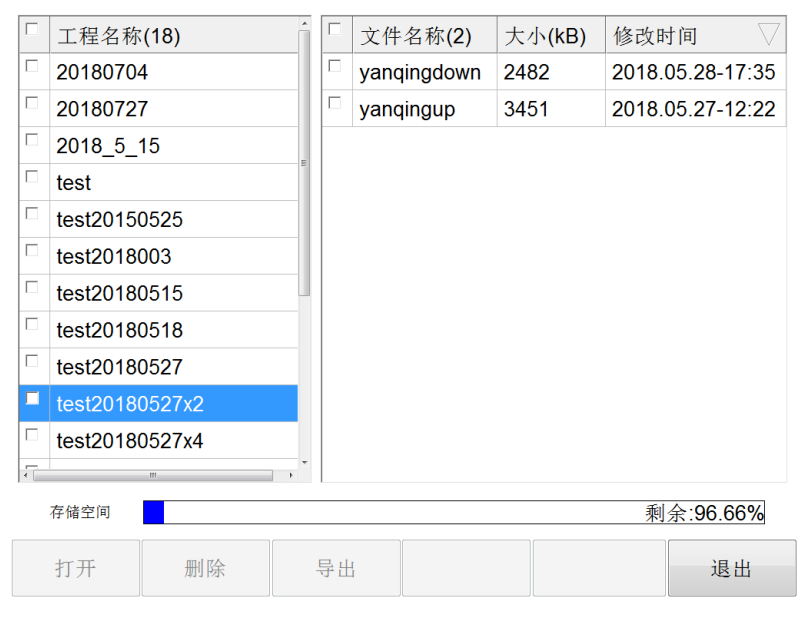

#### 图 3.4 文件管理界面

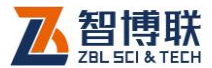

#### 3.1.3.1 操作方法

- 点击工程列表中的某一工程后,在文件列表中列出该工 程中所有文件(不显示扩展名)。点击文件列表中的某一 文件所在行,则选中该文件。
- 点击列表表头可以排序,不同列的排序方法不同,名称
   列按字母排序,时间列按时间先后排序,文件大小列按
   文件大小排序,多次点击可切换升序和降序两种排序方式。
- 3) 点击列表表头的第一列,可以勾选所有工程或桩文件。
- 4) 在工程或文件列表中点击某一工程或文件前面的复选框, 则可以勾选该工程或文件;点击需要选择的工程或文件 即可勾选多个工程或文件。

3.1.3.2 打开文件

在文件列表区选中一个文件后点击<mark>打开</mark>钮,则将所选文件打 开并返回至主界面,显示该文件中存储的波形、曲线等。当未选 择文件时,<mark>打开</mark>钮无效。

3.1.3.3 工程及文件的复制

勾选一个或多个工程后点击<mark>导出</mark>钮,则将所选工程中的所有 文件复制到 U 盘;若勾选一个或多个文件后点击<mark>导出</mark>钮,则将所

23

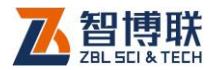

选文件复制到 U 盘。当未勾选工程或文件时,导出钮无效。

复制工程或文件时,会在 U 盘上创建"H9000Data"文件夹, 然后以工程名称创建子文件夹,然后将此工程中所有文件或所选 文件复制到该子文件夹中。

拷贝文件之前会检查 U 盘是否存在,如不存在,则提示用户 先插上 U 盘后再拷贝。

3.1.3.4 工程及文件的删除

勾选一个或多个工程后点击删除钮,则将所选工程及其中的 所有文件删除;若勾选一个或多个文件后点击删除钮,则将所选 文件删除。当未勾选工程或文件时,删除钮无效。

删除工程或文件之前均会询问"是否删除所选择的工程或文件?",按是则删除,否则不删除。

注意:数据删除后将无法恢复!删除之前应确保待删除的数据已经备份到计算机上。当一个工程下的所有数据文件删除后,则自动将该工程文件删除。

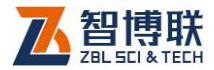

3.2 主界面

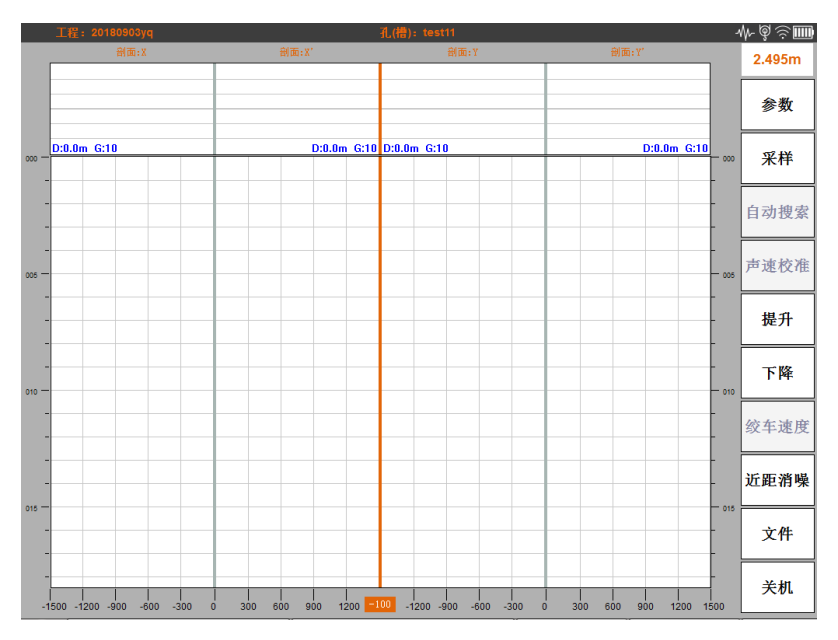

图 3.5 主界面

如图 3.5 所示为软件主界面,按照界面各部分功能的不同分 为工程及孔(槽)信息显示区、图标显示区、深度显示区、剖面名称 显示区、实时波形显示区、孔(槽)壁波幅图显示区和按钮面板区。

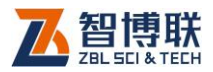

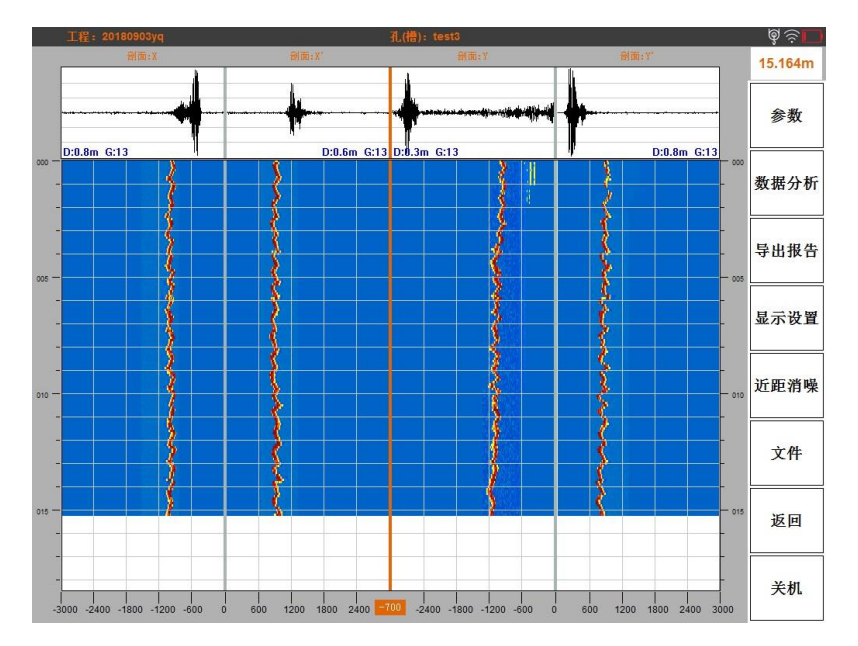

图 3.6 文件浏览界面

图 3.6 所示为打开文件时的主界面。

下面对各区界面显示信息的意义以及按钮功能进行介绍:

### 3.2.1 工程及孔(槽)信息显示区

主界面上方深灰色部分的左部和中部为工程及孔(槽)信息显 示区,显示当前的工程名称和孔(槽)名称。

# 3.2.2 图标显示区

主界面上方深灰色部分的右部小块区域为图标显示区,自右 向左分别为电池图标、网络图标、绞车图标和传感器图标,其中

26

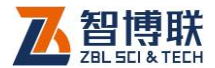

电池图标各状态及意义见下表:

表 3.1 电池图标

| 电池图标 | 意义               |
|------|------------------|
|      | 表示电池电量已经耗尽,需要及时充 |
|      | 电或保存数据后关机,否则设备可能 |
|      | 会自动关机。           |
|      | 表示电池还剩余少量电量,需要及时 |
|      | 充电或保存数据后关机。      |
|      | 表示电池电量还剩两格电。     |
|      | 表示电池电量还剩三格电。     |
|      | 表示电池电量还剩四格电。     |
|      | 表示电池电量处在满格状态。    |
| ¥    | 表示电池正在充电         |

网络图标、绞车图标和传感器图标表示意义见下表:

表 3.2 连接状态指示图标

| 电池图标 | 意义              |
|------|-----------------|
| ((ı· | 表示与设备已建立网络通信连接。 |
| @    | 表示已与绞车建立连接。     |
| -∿∿- | 表示已与传感器建立连接。    |

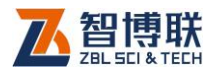

### 3.2.3 深度数据显示区

图标显示区下方白底橙色文字区域问深度数据显示区,显示 当前传感器的深度(向下为正),采样测试使用时,用户需要在开 始采样前,将传感器提升或下降至某个确定深度点,双击该区域, 弹出下图所示的提示框,完成深度对应操作,显示的深度才是准 确的。

当打开文件时,该区域显示所打开数据文件中的最大深度。

| ■ 请输入当前深度(向下为正): | ×     |
|------------------|-------|
| 当前深度:            | 7.166 |
| 确定               | 取消    |

图 3.7 设置当前深度

### 3.2.4 剖面名称显示区

主界面上方深灰色条下部的浅灰色条部分为剖面名称显示区, 显示 2-4 个剖面名称,标识下方的实时波形(见 3.2.4)和孔(槽) 壁波幅图(见 3.2.5)所属剖面,总共有四种可能的剖面名称:X 剖面、X'剖面、Y 剖面、Y'剖面;其中 X 剖面和 X'剖面是相对的 两个剖面,Y 剖面和 Y'剖面是相对的两个剖面。

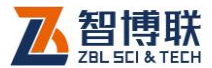

### 3.2.5 实时波形显示区

如果软件设置了显示实时波形,主界面上方深灰色条和浅灰 色条下方的部分为实时波形显示区 ,否则此部分不显示。

当实时波形区显示时,根据实际测试定义的剖面个数和名称 的不同,该区域可显示 2-4 个实时波形数据曲线(未启动采样时); 其中每个波形显示部分下方的蓝色字体部分"D:0.0m G:13"分别表 示此时采样延迟为 0.0m 和增益 13。

#### 3.2.6 孔(槽)壁波幅图显示区

当软件设置了显示实时波形时,实时波形显示区下方的区域, 当软件设置不显示实时波形时主界面上方深灰色条和浅灰色条下 方的部分区域,连同该区域左右以及下方的刻度部分为孔(槽)壁波 幅图显示区。该区分为波幅图显示区、深度刻度、长度刻度三个 部分。

1、深度刻度:

该区的左右两边为深度刻度显示区域,单位是 m ( 米 ), 表示 波幅图某一位置所属的深度。

其中打开文件时,如果文件数据的孔(槽)深度足够大(>51m), 屏幕范围不能完全显示时,右侧的深度刻度区变为滚动条,可拖 动查看不同深度的数据。

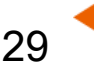

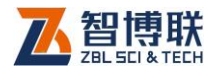

#### 2、长度刻度:

该区的下方区域为长度刻度区,单位毫米(mm),显示各剖面 图像对应的长度坐标。其中长度刻度中间,橙底白字部分显示鼠 标移动到的位置对应剖面的长度信息。

#### 3、波幅图显示区:

根据实际测试定义的剖面的不同,该区域显示 2-4 个测试数 据的剖面波幅图,其中某深度点某位置的波幅越大,颜色越为暗 红,波幅越小,颜色越为深蓝。

### 3.2.7 按钮面板区

主界面右侧显示按钮的区域为按钮面板区,该区共有九个按 钮。其中软件在不同状态下,显示的按钮并不完全相同,是否置 灰或可用的状态也不完全相同。

1、普通状态:软件启动后并未进行采样或打开文件时的状态;

2、采样状态:已启动采样。

3、打开文件状态:打开某个文件后的状态。

下面分情况对各按钮及其功能一一介绍。

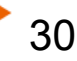

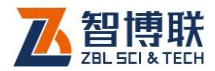

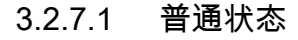

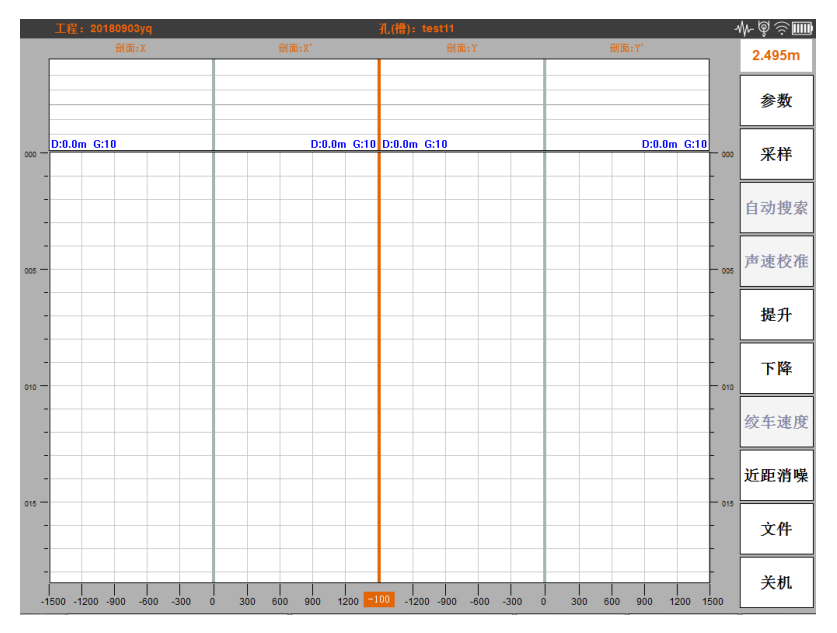

图 3.8 主界面

1、参数按钮 :可通过该按钮打开参数界面 ,进行工程信息、 采样、显示等设置,详见 3.3 参数界面部分。

2、 <mark>采样</mark>按钮:软件已连接仪器网络并已连接绞车和传感器 硬件的前提下,可通过点击该按钮启动采样过程,采样开始后, 实时波形区显示采样的各剖面实时波形,波幅图显示去显示各剖 面的波幅图,

3、<mark>声速校准</mark>按钮: 启动采样后此按钮方可使用,完成校准 实际介质的声速 ,具体校准方法请参见 3.2.7.2 声速校准按钮部分。

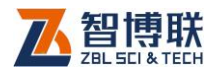

32

4、提升按钮:软件已连接仪器网络并已连接绞车硬件的前 提下,可通过点击该按钮提升传感器,提升速度可以通过<mark>绞车速</mark> 度按钮进行调整。其中点击该按钮后该按钮文字变为"暂停",该按 钮变为暂停按钮,并且下降按钮变为灰色不可用的状态,此时可 通过点击该按钮,暂停提升。

5、下降按钮:软件已连接仪器网络并已连接绞车硬件的前 提下,可通过点击该按钮下降传感器,下降速度可以通过<mark>绞车速</mark> 度按钮进行调整。其中点击该按钮后该按钮文字变为"暂停",该按 钮变为暂停按钮,并且提升按钮变为灰色不可用的状态,此时可 通过点击该按钮,暂停下降。

6、 <u>绞车速度</u>按钮:软件已连接仪器网络并已连接绞车硬件 并已开始提升或下降传感器时,可通过该按钮调整传感器的提升 或下降速度,点击该按钮,软件下方弹出轿车速度界面,可通过 触摸速度条或者点击速度条左右两边的 + 和 - 按钮以调整绞车 速度;弹出速度调整框后,可点击屏幕其他区域,退出速度调整 框。

7、近距消噪按钮:参见 3.2.7.2 近距消噪按钮部分。

8、文件按钮:可通过点击该按钮,进入文件管理界面(见 3.1.3),可在文件管理界面进行文件或者工程数据的删除或者导出, 当选中一个文件,并选择打开后,软件退出文件管理界面返回软

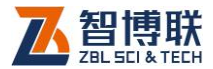

件主界面,并加载选择打开的文件数据,其中此时深度信息显示 区显示该文件数据中最大的深度。

9、关闭按钮:点击该按钮,软件可能根据实际情况,显提 示是否保存数据,是否关机等,如果确定关机,软件将做好善后 工作后,关闭设备。

#### 3.2.7.2 采样状态

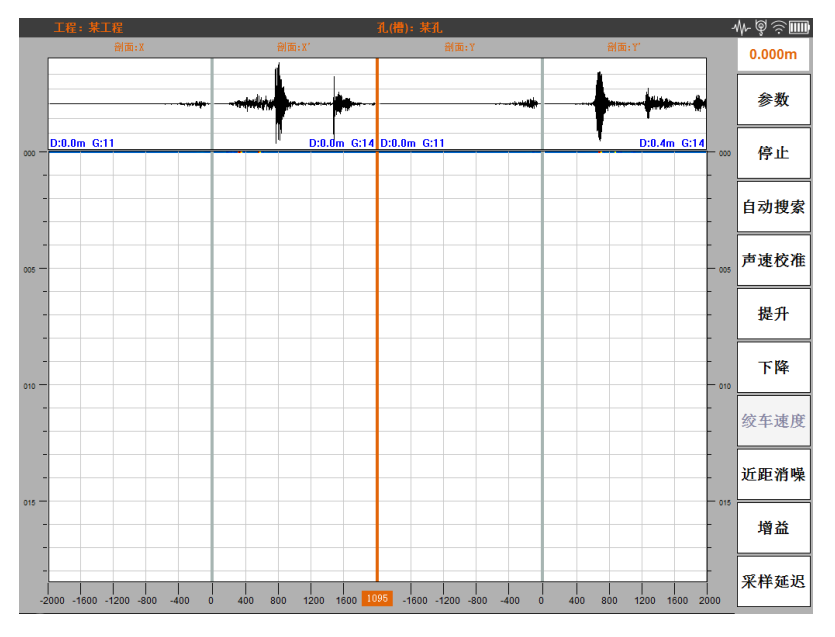

图 3.9 采样状态下界面

1、参数按钮:可通过该按钮打开参数界面,进行显示等设置,详见 3.3 参数界面部分。

2、停止按钮:可点击该按钮停止采样,停止采样后,可能

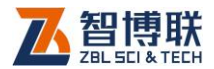

还需要等待数据接收完成,正常情况下几秒内数据接收完成并给 予提示。

3、**声速校准**按钮: 启动采样后此按钮方可使用,完成校准 实际介质的声速。在主界面调整好增益、延迟和近距消噪参数, 确认波形清晰可识别的波形信号后,点击该按钮,弹出如下如所 示声速校准界面,根据孔槽的不同校准方式也不同:

| 声速校准     |           |           |             |
|----------|-----------|-----------|-------------|
| 孔槽选择:    | 孔         | 计算直径(m):  |             |
| 剖面选择:    | X-X' Y-Y' | 校准声速:     |             |
| 零声时(µs): | 5.3       | 测量声时(μs): |             |
| 默认声速:    | 1500.000  |           |             |
| 设计直径(m): | 1.600     |           |             |
|          | 校准        | 计算 确注     | <b>龙</b> 取消 |

#### 图 3.10 声速校准界面

A:孔的声速校准:

选择孔后,填写测量直径,选择剖面(选择默认的四个剖面 即可,如需测试单个或两个剖面长度,可自行选择)如有需要也 可修改设计直径和默认声速后点击校准按钮,稍等后,软件可计 算得到以当前声速得到的直径与设计直径相对比计算得到校准声 速,点击确定按钮,软件保存校准后的声速,点击取消按钮,本

34

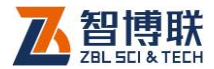

次校准数据将失效。

B:槽的声速校准:

选择槽后,选择剖面,如有需要也可修改设计长度和默认声 速后点击校准按钮,稍等后,软件可计算得到以当前声速得到的 直径与设计直径相对比计算得到校准声速,点击确定按钮,软件 保存校准后的声速,点击取消按钮,本次校准数据将失效。

C:孔径、剖面长度计算等功能:

该功能同上面的校准类似,准备好后,点击计算稍等即可得 到计算的长度或直径。

- 4、提升按钮:参见 3.2.7.1 的提升按钮部分。
- 5、下降按钮:参见 3.2.7.1 的下降按钮部分。
- 6、绞车速度按钮:参见3.2.7.1的绞车速度按钮
- 部分。

7、近距消噪按钮: 点击该按钮,在主界面的下方弹出近距 消噪调整界面,其中包括 2-4 个调整区域,分别对应目前孔(槽) 的各个剖面近距消噪声系数。其中消噪系数范围为 0-10,数值越 大,消噪处理越大。可以通过触摸或者 + 和 - 按钮调整各个剖 面的近距消噪系数,实时波形曲线图会跟随该系数自动进行调整。 可点击屏幕其他区域,退出近距消噪调整界面,退出的同时软件 使用新的消噪系数重新绘制波幅图,并刷新显示波幅图。

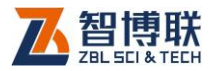

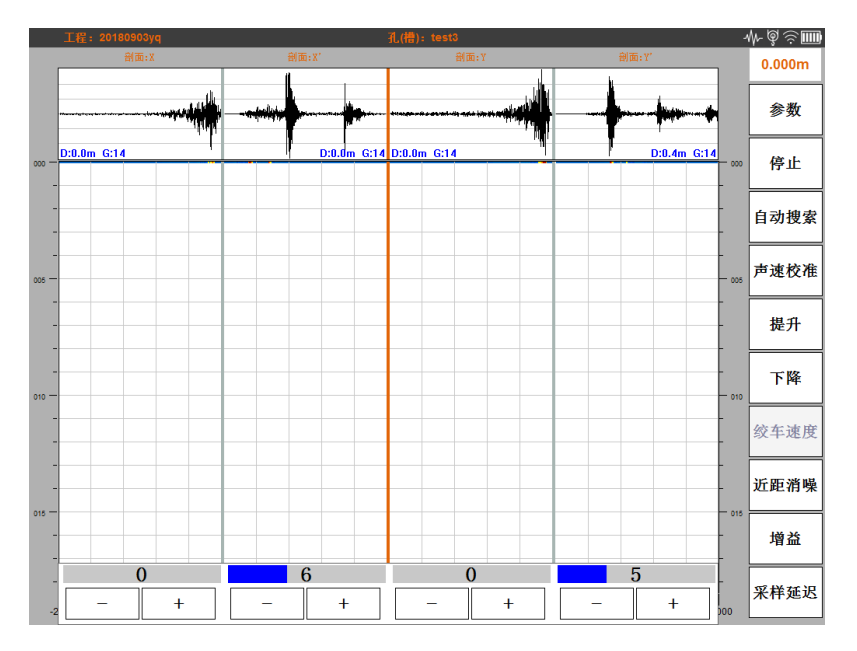

图 3.11 近距离消噪界面

8、增益按钮按钮:点击该按钮,弹出如下如所示的增益调整界面,包括 2-4 个剖面的增益调整界面,可通过触摸增益条或 者 + 和 - 按钮调整各剖面对应传感器的增益值,实时波形显示 区域的波形跟随(因网络通信原因有微小延迟)增益调整而调整, 可点击屏幕其他区域,退出增益调整界面。

9、采样延迟按钮:点击该按钮,弹出如下如所示的采样延 迟调整界面,包括 2-4 个剖面的采样延迟调整界面,可通过触摸 增益条或者 + 、- 按钮调整各剖面对应传感器的采样延迟值, 实时波形显示区域的波形跟随(因网络通信原因有微小延迟)增

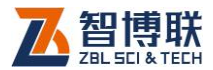

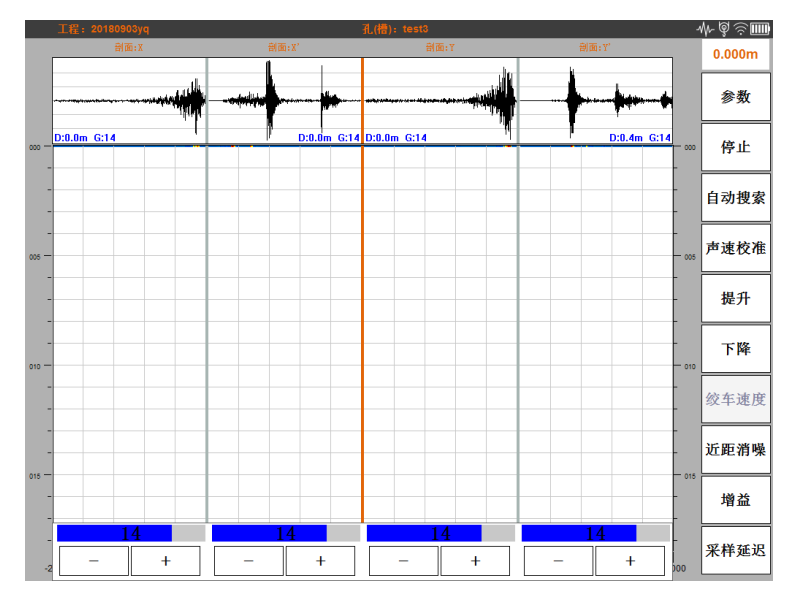

益调整而调整,可点击屏幕其他区域,退出采样延迟调整界面。

图 3.12 增益调整界面

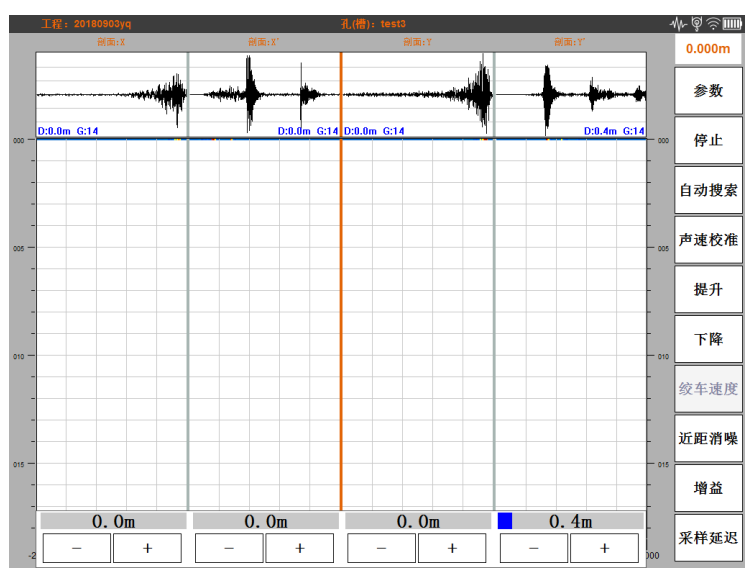

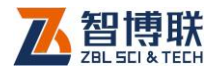

#### 图 3.13 采样延迟调整界面

### 3.2.7.3 打开文件状态

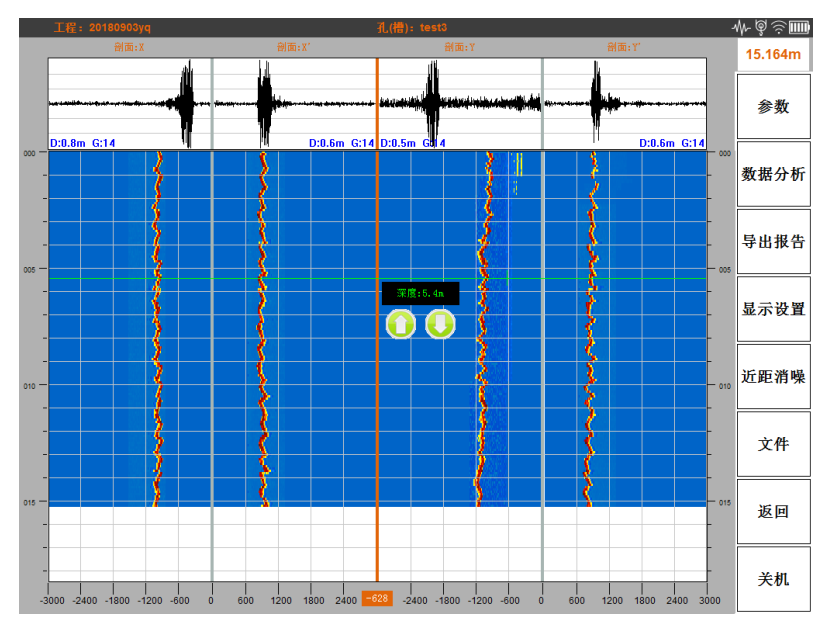

#### 图 3.14 打开文件界面

 1、参数按钮:可通过该按钮打开参数界面,进行显示等设置, 详见 3.3 参数界面部分。

2、<mark>数据分析</mark>按钮:点击该按钮,弹出当前数据文件的数据分 析。

分析结果,包括平均直径、最大最小直径和倾斜度等信息。

3、导出报告按钮

38

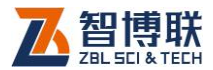

向设备插入U盘,点击该按钮,弹出如下图所示的导出报告 设置界面,填写或者选择必要的参数后,点击确定按钮,软件将 导出 word 格式的报告文件导入到U盘根目录的"ZBL H9000 检测 报告"中。

| <ul> <li>数据分析</li> </ul> |                    |
|--------------------------|--------------------|
| 设计孔径(m): 6.000           | 设计深度(m): 30.000    |
| 测量最大孔径(m): 2.053         | 测量深度(m): 15.164    |
| 测量最小孔径(m): 1.834         | 声波速度(m/s): 350.000 |
| 测量平均孔径(m): 1.949         | 倾斜度: 0.616%        |
| 确定                       | 取消                 |

图 3.15 数据分析结果

| 导出报告设置 |               |            |
|--------|---------------|------------|
|        | 项目名称:         | 20180903yq |
|        | 项目编号:         | test3      |
|        | 孔(槽)名称:       | test3      |
|        | 设计孔(槽)深度(m):  | 30.000     |
|        | 设计井径(槽宽)(mm): | 1500.000   |
|        | 显示井(槽)壁线:     | 否          |
|        | 深度显示比例:       | 300%       |
|        | 分页选项:         | 填充满首页      |
|        | 颜色模式:         | 黑白色        |
|        | 模板文件:         | 导出模板       |
|        | 确定            | 取消         |

图 3.16 导出报告

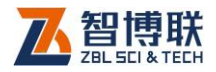

# 4、显示设置按钮

该按钮是系统设置中显示设置的快捷操作按钮,点击该按钮, 弹出如下图所示的显示设置界面,通过该界面的选择决定主界面 是否显示实时波形、是否显示孔(槽)壁线、彩色或者黑白色显示波 幅图,以及修改主界面波幅图每屏显示米数,点击确定按钮,主 界面按照设置重新绘图显示,点击取消,返回主界面,不做更改。

| 显示实时波形:   | 是   |
|-----------|-----|
| 显示井(槽)壁线: | 是   |
| 波形样式:     | 彩色  |
| 每屏显示米数:   | 15米 |
| 确定        | 取消  |
|           |     |

#### 图 3.17 显示模式设置

5、近距消噪按钮:参见 3.2.7.2 的近距消噪按钮部分。

6、文件按钮:参见 3.2.7.1 的文件按钮部分。

7、<mark>返回</mark>按钮:点击该按钮,软件卸载已打开文件的数据,返 回到普通状态。

- 8、关闭按钮:参见 3.2.7.1 的关闭按钮部分。
- 9、点击界面孔(槽)波幅图显示区,可以在点击点附近显示点

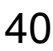

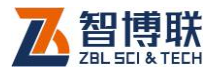

击点的深度,在波幅图显示区下方中间部分橙底白字显示的该点 距测试时传感器中心的距离,另外实时波形显示区同步个更新该 剖面此深度的实时波形。

# 3.3 参数界面

参数界面分为工程信息、采样设置、显示设置、设备信息和 系统设置五部分,可以通过点击上方的 TAB 按钮选择不同的设置 功能,点击确定按钮,保存设置的参数并返回,点击<mark>取消</mark>按钮返 回。

# 3.3.1 工程信息

| 工程信息     | 采样设置       | 显示设置 | 设备信息             | 系统设置          |
|----------|------------|------|------------------|---------------|
| 丁钽夕む.    | 甘丁毋        |      | ·                | Ħ             |
| 工住石标:    | 某孔         |      | 新建工作             | ±<br>黄)       |
| 孔(槽)类型:  | 泥浆护壁孔      |      | 方位信息             |               |
| 剖面选择:    | X-X' Y-Y'  |      |                  | <u>× ()</u> N |
| 设计孔径(m): | 1.600      |      | _ ( <sub>Y</sub> | <b>v</b> = )  |
| 设计深度(m): | 30.000     |      |                  | /             |
| 测点间距(m): | 0.1        |      |                  |               |
| 检测日期:    | 2019-01-16 |      | 顺转               | 逆转            |
|          | 确          | 定    | 取消               |               |

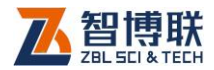

42

#### 图 3.18 设置工程信息

该界面显示已创建孔(槽)或者打开孔(槽)文件的工程信息,可 通过新建工程按钮按钮新建工程,通过新建孔(槽) 按钮新建孔或 槽。

对于打开的数据文件,该界面显示所打开文件的工程信息, 只能查看,不能修改;

采样过程中,该界面参数只能查看,不能修改。

新建孔时,各参数均可选择或者输入修改,其中孔槽类型的 修改会影响采样设置界面的波速和采样延迟。

当选择为泥浆护壁孔时,采样设置界面的估波速自动调整为 1500m/s,各剖面采样延迟自动调整为 20cm;

当选择为干孔时,采样设置界面的预估波速自动调整为 350m/s,各剖面采样延迟自动调整为 30cm;

4、界面右下角剖面方位信息示意图,测试时,可通过顺转或 逆转顺时针或逆时针旋转示意图中的绞车,使之与现场绞车实际 方位符合。

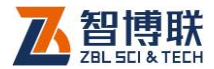

# 3.3.2 采样设置

| 工程信息     | 采              | 样设置 | 显示设计 | 显示设置 设备信息    |                  | . [ | 系统设置   |
|----------|----------------|-----|------|--------------|------------------|-----|--------|
| 提升速度(m/r | nin):          | 5.0 | 1    | <b>预估</b> 》  | 支速(m/S):         | 150 | 00.000 |
| 下降速度(m/r | nin):          | 5.0 |      | X采样          | ≠延迟 <b>(m)</b> : | 0.2 | 00     |
| 数字       | 滤波:            | 否   |      | <b>X'</b> 采样 | é延迟(m):          | 0.2 | 00     |
| 采样频率     | (Hz):          | 中   |      | Y采样          | é延迟(m):          | 0.2 | 00     |
| 发射电压     | ₤ <b>(V)</b> : | 250 |      | Y'采样         | é延迟(m):          | 0.2 | 00     |
|          |                |     |      |              |                  |     |        |
|          |                |     |      |              |                  |     |        |
|          |                |     |      |              |                  |     |        |
|          |                | 确   | 定    |              | 取消               |     |        |

图 3.19 设置采样参数

该界面设置采样过程中使用的各参数,其中:

1、当打开文件时该界面显示所打开文件的工程信息,打开文件状态和采样过程该界面参数只能查看,不能修改。

2、提升速度和下降速度为提升或下降的初始速度,在主界面 还可再通过绞车速度进行调整。

3、新建孔时预估波速和采样延迟会自动调整,参见3.3.1.

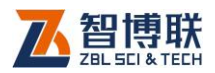

# 3.3.3 显示设置

| 工程信息     | 采样设置      | 显示设置 | 设备信息 | 系统设置 |
|----------|-----------|------|------|------|
|          |           |      |      |      |
|          | 显示实时波形:   | 是    |      |      |
| <u>t</u> | 显示井(槽)壁线: | 是    |      |      |
|          | 颜色模式:     | 彩色   |      |      |
|          | 深度显示比例:   | 300% |      |      |
|          |           |      |      |      |
|          |           |      |      |      |
|          |           |      |      |      |
|          |           |      |      |      |
|          |           |      |      |      |
|          | 荷         | 庭    | 取消   |      |

#### 图 3.20 设置显示模式

该界面包括四个显示选项,通过该界面的选择决定主界面是 否显示实时波形、是否显示孔(槽)壁线、彩色或者黑白色显示波幅 图,以及修改主界面波幅图每屏显示米数,点击确定按钮,主界 面按照设置重新绘图显示,点击取消,返回主界面,不做更改。

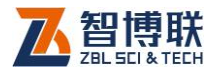

# 3.3.4 设备信息

| 工程信息  | 采样设置      | 显示设置 | 设备信息        | 系统设置 |
|-------|-----------|------|-------------|------|
| 检测单位: | 智博联       | 检测   | <b>定证号:</b> |      |
| 检测人员: | zb1       | 检知   | 定日期:        |      |
| 上岗证号: | 123       | 检测   | 定周期:        | Ŧ    |
| 仪器型号: | ZBL-H9000 | 探头   | 头编号:        |      |
| 仪器编号: | H12345678 | 探头生产 | 🛎日期:        |      |
|       | 信         | 息修改  | 保存信息        |      |
|       |           |      |             |      |
|       | 确         | 定    | 取消          |      |

#### 图 3.21 设备信息设置

| 工程信息  | 采样设置             | 显示设置  | 设备信息 | 系统设置 |
|-------|------------------|-------|------|------|
| 检测单位: | 智博联              | 检定    | ē证号: |      |
| 检测人员: | zb1              | 检知    | 定日期: |      |
| 上岗证号: | 109<br>请输入管理员案码: | 14 r  |      | Ţ    |
| 仪器型号: | 2 管理             | 密码:   |      |      |
| 仪器编号: | 1 4              | 角定 取消 |      |      |
|       | 信                | 息修改   | 呆存信息 |      |
|       | 确                | 定     | 取消   |      |

#### 图 3.22 设备参数设置

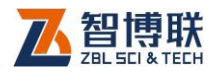

该界面可显示已保存的仪器信息、检定信息等,其中打开文件时,该界面显示所打开文件采样时所使用的仪器信息、检定信息,其他状态显示当前设备信息(其中部分信息存储于探头,需要连接网络获取探头信息后方可正确显示);

非打开文件状态并且非采样过程中可对部分信息进行修改, 点击[修改信息]按钮会弹出密码输入界面,输入123456 后,可修 改各设备信息,其中探头检定信息存储于探头内部存储器,更换 不同的探头时,探头检定信息可能不同。

# 3.3.5 系统设置

| 工程信息  | 采样设置       | 显示 | 设置    | 设备作    | 言息  | 系统设 | 置        |
|-------|------------|----|-------|--------|-----|-----|----------|
| 系统日期: | 2018-03-17 | •  | 可用Wif | i热点:   |     | 搜索  | R        |
| 系统时间: | 14:42:11   | *  | ZBL-W | L      |     | 已连接 | (?       |
| 语言选择: | 中文         |    | bjzbi |        |     |     | <u>ج</u> |
| 屏幕亮度: | + 25       | -  |       |        |     |     |          |
|       | 软件升级       |    |       | 深      | 度校准 |     |          |
| 拣     | 采头固件升级     |    |       | 版      | 本信息 |     |          |
| 绞     | 至固件升级      |    |       | 俠      | 复出厂 |     |          |
| Ŧ     | 板固件升级      |    |       | 4<br>4 | 出日志 |     |          |
|       | 确          | 定  | [     | 取消     |     |     |          |

图 3.22 系统参数设置

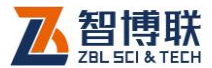

该界面提供时间修改功能,屏幕亮度调整功能,另外提供网 络搜索链接功能、深度校准、探头固件升级、绞车固件升级(硬 件暂不支持)、主机固件升级等功能,下面详细介绍。

3.3.5.1 日期及时间设置

系统设置界面左侧上部为系统日期及时间设置,可通过下拉 等方式修改系统日期和时间,修改后即时失效。

3.3.5.2 屏幕亮度设置

系统设置界面左测系统时间下面为屏幕亮度调节部分,可通 过 + - 按钮,增加或者减小屏幕亮度,修改后即时失效,按确 定按钮从参数设置返回时保存修改。

3.3.5.3 网络设置

如下图所示,系统设置界面右半部分为网络设置区域,上部 显示发现的 wifi 热点列表,如已连接某个热点,软件以文字方式 标识。当需要刷新附近的热点时,可点击下部的<mark>搜索</mark>按钮,软件 将自动搜索附近热点并刷新 wifi 热点列表。

47

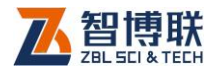

| 工程信息  | 采样设置       | 显示   | 设置    | 设备信  | 息   | 系统设 | 置   |
|-------|------------|------|-------|------|-----|-----|-----|
| 系统日期: | 2018-03-17 | •    | 可用Wif | i热点: |     | 搜索  | Ř   |
| 系统时间: | 14:54:06   | ×    | ZBL-W | L    |     | 已连接 | (îr |
| 语言选择: | 中文         |      |       |      |     |     |     |
| 屏幕一一  |            | 正在搜索 | ,请稍后. |      |     |     |     |
|       | 软件升级       |      |       | 深度   | そ校准 |     |     |
| 探     | 头固件升级      |      |       | 版本   | 信息  |     |     |
| 绞     | 车固件升级      |      |       | 恢复   | 〔出厂 |     |     |
| 平     | 板固件升级      |      |       | 台日   | 日志  |     |     |
|       | 4          | 角定   |       | 取消   |     |     |     |

#### 图 3.23 网络设置

| 连接到 : ZBL-WL | bjzbi            | ×        |
|--------------|------------------|----------|
| 本机IP:        | 192. 168. 0. 112 | □ 自动获取IP |
| ₩ifi密码:      | 12345678         |          |
| 连接           | 取消               |          |

#### 图 3.24 网络参数设置

在 wifi 热点别表中,点击某个未连接的 wifi 热点,软件弹出 上图所示的界面,待用户输入 wifi 密码等信息后,软件尝试连接 该 wifi。

✗≫ 注意:成孔绞车 Wifi 网络名为 ZBL-H9000 打头,默认 密码为 12345678.

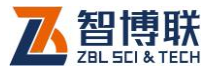

#### 3.3.5.4 深度校准

点击系统设置左侧界面中的<mark>深度校准</mark>按钮,弹出如下图所示 的深度校准界面,按照界面提示文字完成校准即可。

| 度校准                                                                                                    | 6. A              |           |
|----------------------------------------------------------------------------------------------------|-------------------|-----------|
| <sup>校准</sup><br>起始深度(m):<br>当前深度(m): 0.000<br>实际深度变化(m): 10.0                                              | 操作<br>■ 深度<br>速度: | 初始化<br>中速 |
| <ol> <li>1、请点击【开始校准】按钮;</li> <li>2、点击【提升】或【下降】按钮,提升或下降探头超过10米以上;</li> <li>3、停止提升或下降后,测量提升或下降的深度;</li> </ol> |                   | 下降        |
| <ol> <li>补测重给米琪入买际深度受化输入框;</li> <li>、点击【完成校准】按钮,确定校准生效。</li> </ol>                                          |                   | 停止        |
| 开始校准 完成校准 关闭                                                                                                |                   |           |

图 3.25 深度校准

#### 3.3.5.5 版本信息

点击系统设置左侧界面中的<mark>版本信息</mark>按钮,弹出如下图所示 的版本信息展示界面,显示主板版本、软件版本和各固件版本号。 只有在主机连接到传感器的情况下才会显示绞车及探头的版本信 息。

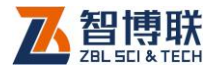

| 版本信息    |          |
|---------|----------|
| 软件版本:   | V1.0.0.1 |
| 主板版本:   | V0.0     |
| 绞车硬件版本: |          |
| 绞车软件版本: |          |
| 探头硬件版本: |          |
| 探头软件版本: |          |
| FPGA版本: |          |
|         | 确定       |

图 3.26 版本信息

3.3.5.6 软件升级

软件升级按钮在系统设置左侧界面,具体升级过程如下:

1、准备一个 U 盘介质, U 盘容量不小于 512M 即可;

2、将从我公司提供的升级程序压缩包在个人计算机内解压, 在其中找到 H9000Update 文件夹,并将其拷贝到 U 盘根目录;

3、将 U 盘从个人计算机拔出后插入 H9000 设备的任意一个 USB 口;

4、在 H9000 软件的参数->系统设置界面中找到软件升级按钮,点击后,按照提示操作完成升级。

其中下面图为点击<mark>软件升级</mark>按钮后弹出的软件升级界面,界 面上方左右各显示设备内部现有软件版本和 U 盘升级包内软件版

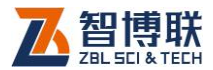

本信息,界面下部为升级进度条和功能按钮等,升级时,点击下 部的<mark>升级</mark>按钮,等待升级完成即可。

| ▲ 智博联H9000超声成孔(槽)仪软件 升级程序 | x a second second second second second second second second second second second second second second second s |
|---------------------------|----------------------------------------------------------------------------------------------------|
| 机内现有软件                    | 升级包内软件                                                                                                    |
| 名称: 智博联H9000超声成孔(槽)仪软件    | 名称: 智博联H9000超声成孔(槽)仪软件                                                                                         |
| 版本: 1.0.0.1               | 版本: 1.0.0.1                                                                                                    |
| 说明: 2018.9.7编译发布          | 说明: 2018.9.7编译发布                                                                                               |
| 升级中,请稍后                   |                                                                                                    |
| ☑ 升级完成后自动关闭升级程序。          |                                                                                                    |
| 升级                        | 取消                                                                                                    |

图 3.27 软件升级

| 请插入包含成孔仪机内软件升级程序的U盘 |  |  |
|---------------------|--|--|
|                     |  |  |
| 确定                  |  |  |

图 3.28 未找到升级文件提示

注意:如果未插入 U 盘的情况下,点击升级按钮,则 会弹出如上图所示的提示。

#### 3.3.5.7 探头固件升级

探头固件升级按钮在系统设置左侧界面,具体升级过程如下: 1、准备一个 U 盘介质,U 盘容量不小于 512M 即可;

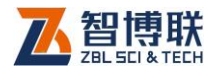

2、将从我公司提供的升级程序压缩包在个人计算机内解压, 在其中找到 H9000Update 文件夹,并将其拷贝到 U 盘根目录;

3、将 U 盘从个人计算机拔出后插入 H9000 设备的任意一个 USB 口;

4、在 H9000 软件的参数->系统设置界面中找到探头固件升 级按钮,点击后,按照提示操作完成升级。

其中下面图为点击探头固件升级按钮后弹出的升级界面,点 击下部的升级按钮,等待升级完成即可。

| 固件升级  |           |    |  |
|-------|-----------|----|--|
| 升级文件: | H9000.1.8 |    |  |
|       |           |    |  |
|       |           |    |  |
|       | 升级        | 取消 |  |
|       | 71-24     |    |  |

图 3.29 探头固件升级

#### 3.3.5.8 绞车固件升级

绞车固件升级按钮在系统设置左侧界面 ,具体升级过程如下 :

1、准备一个 U 盘介质,U 盘容量不小于 512M 即可;

2、将从我公司提供的升级程序压缩包在个人计算机内解压, 在其中找到 H9000Update 文件夹,并将其拷贝到 U 盘根目录;

3、将 U 盘从个人计算机拔出后插入 H9000 设备的任意一个

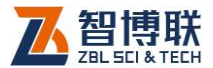

USB □;

4、在 H9000 软件的参数->系统设置界面中找到<mark>绞车固件升</mark> 级按钮,点击后,按照提示操作完成升级。

其中下面图为点击<mark>绞车固件升级</mark>按钮后弹出的升级界面,按 照上方提示操作,选择升级文件,待点击下部的<mark>升级</mark>按钮可用后, 点击,等待升级完成即可。

| 绞车固件升级 | 23:48 ZBL-WL           | × |
|--------|------------------------|---|
| 操作步骤:  |                        |   |
| 1、如绞车已 | 上电,请先关闭绞车电源;           |   |
| 2、按住绞车 | [停止]按钮同时,给绞车上电;        |   |
| 3、绞车上电 | 后,保持绞车[停止]按钮按下3-5秒后抬起; |   |
| 4、待平板软 | 件[升级]按钮可用后,选择升级文件进行升级。 |   |
|        |                        |   |
| 山仍立供   | H9000 1 02             |   |
| 开级文件:  | 113000. 1. 02          |   |
|        |                        |   |
|        |                        |   |
|        | of the Uter Mik        |   |
|        | <b>开</b> 级 <b>取</b> 用  |   |
|        |                        |   |

图 3.29 绞车控制器固件升级

#### 3.3.5.9 主机固件升级

平板固件升级 按钮在系统设置左侧界面 ,具体升级过程如下:

1、准备一个 U 盘介质,U 盘容量不小于 512M 即可;

2、将从我公司提供的升级程序压缩包在个人计算机内解压, 在其中找到 H9000Update 文件夹,并将其拷贝到 U 盘根目录;

3、将 U 盘从个人计算机拔出后插入 H9000 设备的任意一个

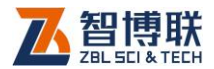

USB □;

4、在 H9000 软件的参数->系统设置界面中找到平板固件升 级按钮,点击后,按照提示操作完成升级。

其中下面图为点击<mark>平板固件升级</mark>按钮后弹出的升级界面,选 择升级文件,点击下部的<mark>升级</mark>按钮,等待升级完成即可。

| 平板固件升级 |                |        | X |
|--------|----------------|--------|---|
| 升级文件   | a: q500−z j−18 | 30815  |   |
|        |                |        |   |
|        | 11 /ग          | -¥ मेन |   |
|        |                | 天团     |   |

图 3.30 主机固件升级

#### 3.3.5.10 恢复出厂

恢复出厂按钮在系统设置左侧界面,点击该按钮,确认恢复 出厂后,软件将除设备编号、系统日期时间和检定信息等之外的 其他设备参数恢复到设备出厂时的设置。

3.3.5.11 导出日志

当您在使用软件过程中,遇到问题并且难以解决时,我公司 技术支持可能需要您导出运行日志以帮助我们更快的排查和为您 解决问题,此时您可在使用导出日志功能。

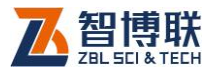

首先您需要准备以 1 个 U 盘插入设备 USB 接口,然后在软件的系统设置界面找到导出日志按钮,点击,导出成功后按照提示将 U 盘下的 H9000Log 文件夹压缩后发送给我们。

| 工程信息   | 采样设置                                                                  | 显示                                                         | 设置      | 置 设备信息 |    | 系统设置 |          |
|--------|-----------------------------------------------------------------------|------------------------------------------------------------|---------|--------|----|------|----------|
| 系统日期:  | 2018-03-17                                                            | T                                                          | 可用Wif   | i热点:   |    | 搜索   | INA      |
| 系统时间:  | 14:44:19                                                              | *                                                          | ZBL-WL  |        |    | 已连接  | ((•      |
|        |                                                                       |                                                            | bjzbl   |        |    |      | <u> </u> |
| 语言选择:  | 中了場示                                                                  |                                                            | TR-L IN | × 7734 |    |      |          |
| 屏幕亮度:  | 日志导出成3<br>「「一一」<br>「一一」<br>「一一」<br>「一一」<br>「一一」<br>「一一」<br>「一一」<br>「一 | 日志导出成功, 请将U盘下H9000Log文件夹压缩<br>后发送给智博联,由技术工程师为您排查问题,<br>谢谢! |         |        |    |      | Ŷ        |
|        | 软化                                                                    | 确                                                          | 定       |        | 交准 |      |          |
| ŧ      | 深头固件升级                                                                |                                                            |         | 版本     | 信息 |      |          |
| 绞车固件升级 |                                                                       |                                                            |         | 恢复     | 出厂 |      |          |
| 2      | 平板固件升级                                                                |                                                            |         | 导出     | 日志 |      |          |
|        | 確                                                                     | 定                                                          |         | 取消     |    |      |          |

图 3.31 导出日志

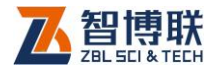

# 第4章 快速操作指南

# 4.1 测试前准备

1、将绞车安放到孔(槽)尽量靠近中心的位置,为设备加电, 开启主机设备;

2、待主机设备起动后,进入参数->系统设置界面,搜索网络 并连接设备的网络热点(如果之前主机连接过该设备,可跳过此 步骤,主机会自动连接设备网络);

3、在软件主界面观察到网络图标、绞车图标和传感器图标都 显示出之后,准备工作完毕。

### 4.2 开始孔(槽)测试

 1、在参数界面的工程信息界面内,新建孔(槽)(如有必要可 先新建工程),填写或选择设计孔径、设计深度、选择孔(槽)类型、 剖面和深度间隔;

2、在在参数界面的工程信息选项卡内采样设置界面内填写或 选择其他采样参数;

3、参数设置完毕,点击参数界面的<mark>确定</mark>按钮,保存测试,返 回主界面。

56

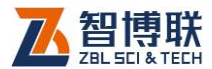

4、点击主界面的采样按钮,起动采样过程,观察实时波形是 否合适,各剖面反射信号是否在可视范围内,如不在,可通过自 动搜索按钮自动搜索信号。

5、如软件未能自动显示各剖面目标信号,通过主界面的增益 按钮和采样延迟按钮调整各剖面的增益和采样延迟,以实时波形 能显示出目标信号为止;另外可通过近距消噪按钮,对近距离噪 声适当消噪。

6、点击<mark>下降</mark>按钮从上向下测试或者点击上升按钮从下向上 测试;

7、向下测试触底(或向上测试触顶)后,软件自动停止采样, 或手动停止后,稍等片刻,待软件接收数据完成,提示保存文件 时,测试结束,保存数据文件。

### 4.3 生成报告

在软件主界面,通过<mark>文件</mark>按钮,打开文件管理器,并选择一 个文件打开,返回主界面,主界面显示打开文件的数据内容,如下 图所示。

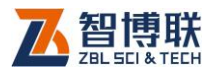

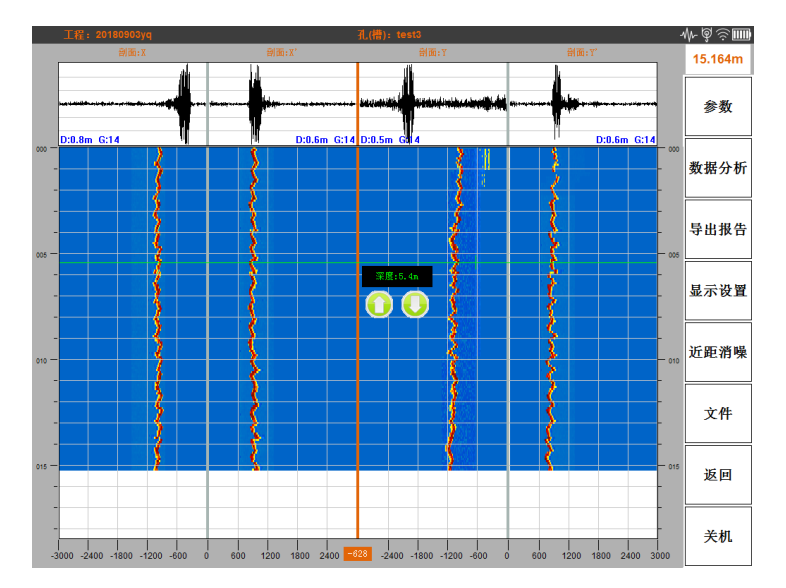

图 4.1 打开文件

1、显示调整:点击按钮面板的显示设置按钮,弹出如下图所 示的显示设置界面,选择完成点击确定,软件按照新设置的参数 重新刷新显示数据。

| 显示实时波形:   | 是    |
|-----------|------|
| 显示孔(槽)壁线: | 否    |
| 颜色模式:     | 彩色   |
| 深度显示比例:   | 100% |
| 确定        | 取消   |

图 4.2 调整显示参数

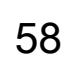

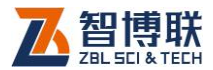

2、点击数据分析按钮,分析文件数据得到孔(槽)的最大 最小径、平均径和倾斜度等信息并显示。

| 设计深度(m): 30.000    |
|--------------------|
| 谢县·密府/m) 45 464    |
| 测重床度(III): 13.104  |
| 声波速度(m/s): 350.000 |
|                    |
| 倾斜度: 0.616%        |
|                    |
|                    |
| 取消                 |
|                    |
|                    |

图 4.3 数据分析

| 导出报告设置        |            |
|---------------|------------|
| 项目名称:         | 20180903yq |
| 项目编号:         | test3      |
| 孔(槽)名称:       | test3      |
| 设计孔(槽)深度(m):  | 30.000     |
| 设计井径(槽宽)(mm): | 1500.000   |
| 显示井(槽)壁线:     | 否          |
| 深度显示比例:       | 300%       |
| 分页选项:         | 填充满首页      |
| 颜色模式:         | 黑白色        |
| 模板文件:         | 导出模板       |
| 确定            | 取消         |

#### 图 4.4 设置报告参数

3、导出报告:将U盘插入设备任一USB接口后,稍等20

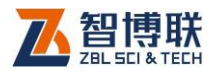

秒左右,点击导出报告按钮,弹出如上图所示导出报告描述设置 界面,在该界面填写或选择各参数,点击<mark>确定</mark>按钮后软件将导出 数据生成 word 文件保存到 u 盘"ZBL-H9000 检测报告"目录下。

| <b>W G 9</b> • C |                     | 03yq_test3_检测报告.   | doc - Microsoft W                       | ord 表                |                 |
|------------------|---------------------|--------------------|-----------------------------------------|----------------------|-----------------|
| 文件 经典            | 菜单 开始 插入            | 贞面布局 引用            | 邮件 軍阋 :                                 | 视图 加载项 设             | 计布局 🛆 🧭         |
| 全部 * 文件          | ▼ 编辑 ▼ 视图 ▼         | 插入 * 格式 *          | 工具 • 表格 •                               | 窗□▼ 帮助▼              |                 |
| 🗋 🗋 💕 🔙 🕑        | i 🖪 🗿 🦓 🖪 💷 -       | 輪 牧 🚉 🐰 🗉          | a 🖺 🍼 🤊 - U                             | ) 🔒 🔣 🖬 🖬 🖬 🛛        | III 🚔 🔍 🞜 🗶 🔲   |
| 4 正文             | - Calibri (西文ī - 小四 | - B I U -          | A A 🛪 - Aa-                             |                      | · j≣ · j≣ · ∰ ' |
|                  |                     |                    |                                         |                      |                 |
|                  | 10 m                |                    |                                         |                      |                 |
|                  |                     | H9000 招声波I         | 成孔(槽)检测·                                | ·                    | C <sub>2</sub>  |
| 1                | ·<br>项目名称:          | 20180903vg         | 何斜度:                                    | 0.463%               | <b>^</b>        |
|                  | 项目编号:               | 20180903yq.        | 检测时间:                                   | 2018-09-03 11:55.    |                 |
|                  | 孔(檜)号:              | test3.             |                                         |                      | 8               |
|                  | 设计孔(槽)深(m):         | 15.0.,             |                                         |                      | a               |
|                  | 设计孔(槽)径(m):         | 1.900.,            | 方位图:                                    | × × )                | а               |
|                  | 实测孔(槽)深(m):         | 15.164.,           |                                         |                      | <u>a</u> :      |
|                  | 实测平均孔(槽)径(m):       | 1.912.,            |                                         |                      | 3               |
|                  | ×                   | *                  | ¥                                       | Y                    |                 |
|                  |                     |                    |                                         |                      | =               |
|                  | aan-                |                    | 1 1                                     |                      | -001            |
|                  |                     |                    |                                         |                      |                 |
|                  | 002-                |                    |                                         |                      | -002            |
|                  |                     |                    |                                         |                      |                 |
|                  |                     |                    |                                         |                      |                 |
|                  | 004-                |                    |                                         |                      | -004            |
|                  |                     |                    |                                         |                      |                 |
|                  | 005-                |                    |                                         |                      | -005            |
|                  |                     | 1 1                | 1 1 2                                   |                      | 1.0.0           |
|                  | 886-                |                    |                                         | 1                    | -005            |
|                  | 007-                |                    | ) ( ) ( ) ( ) ( ) ( ) ( ) ( ) ( ) ( ) ( |                      | -007            |
|                  |                     |                    |                                         |                      |                 |
|                  | 000-                |                    |                                         |                      | -008            |
|                  | )                   |                    |                                         |                      |                 |
|                  | 005-                |                    |                                         |                      | -005            |
|                  | ana                 |                    |                                         |                      | -010            |
|                  |                     |                    |                                         |                      |                 |
|                  | 811-                |                    |                                         |                      | -011            |
|                  | <u>x</u>            |                    |                                         |                      |                 |
|                  | 012-                |                    |                                         |                      | -012            |
|                  | 113-                |                    |                                         |                      | -913            |
|                  |                     |                    |                                         |                      |                 |
|                  | 034-                | 1 P                |                                         |                      | -014            |
|                  |                     |                    |                                         |                      |                 |
|                  | 015-                | a and the stop and | 2400 -1000 -1200 -000                   | e 100 1000 1000 2000 | -015            |
|                  |                     |                    |                                         |                      | 3               |
| 页面·1/2 字》        | ゆ 90 💉 苗语(羊用)       | 1. 括入              | i pa 🗐                                  | R = 70% (-)-         |                 |
|                  |                     | source a           |                                         |                      | v U iii         |

图 4.4 生成报告

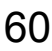

扫描以下二维码可访问我公司官网、关注我公司微信公众号:

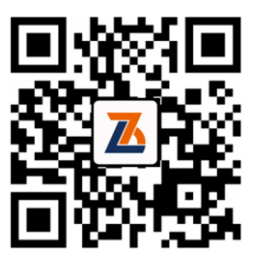

公司官网

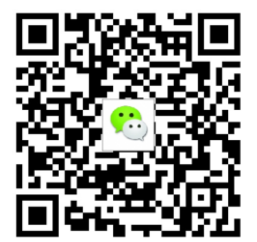

微信公众平台

电话:400 878 6060 传真:010-51290406 网址:http://www.zbl.cn 版本:Ver1.1-20190212

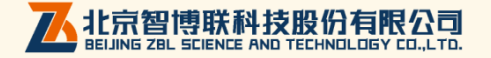